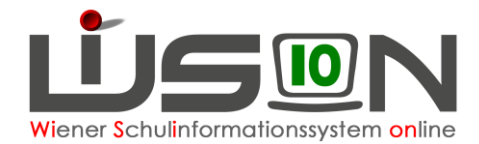

# Änderung einer bereits gesendeten Essensbestellung

Eine notwendige Änderung einer bereits gesendeten Bestellung, die sich in der Verrechnung auswirken muss, kann an den Lieferanten nur bis Donnerstag der Vorwoche bis 12:00 Uhr gesendet werden!

## **Beispiel:** Für die Woche ab Montag, 14.10.2019 wurde bereits am Montag, 07.10.2019 die Essensbestellung gesendet.

Die Schaltfläche **Bestellen** ist bis zum Donnerstag (10.10.19 bis 12 Uhr) "aktiv" und nicht ausgegraut, somit ist das Versenden einer Änderung möglich.

| Bestellung Essen                      |                      |        |                                         | Lieferant | Best. G   | esendet Liefe | erung an  | Lunchp. |
|---------------------------------------|----------------------|--------|-----------------------------------------|-----------|-----------|---------------|-----------|---------|
| Bestellwoche 14.10.2019–20.10.2019 💌  |                      |        | GMS Gourmet                             | Gr Di 07  | 7.10.2019 |               | Bestellen |         |
| Essensbezieher                        | Schüler/innen        |        | Änderung einer Bestellung noch möglicht |           |           |               |           |         |
| letzte Bearbeitung                    | bestellt, 07.10.2019 |        |                                         |           |           |               |           |         |
|                                       |                      | Gesamt | Montag                                  | Dienstag  | Mittwoch  | Donnerstag    | Freitag   |         |
| Vollzahler                            |                      | 341/0  | 69/0                                    | 70/0      | 69/0      | 70/0          | 63/0      |         |
| Freiplätze                            |                      | 20/0   | 4/0                                     | 4/0       | 4/0       | 4/0           | 4/0       |         |
| Gesamt                                |                      | 361/0  | 73/0                                    | 74/0      | 73/0      | 74/0          | 67/0      |         |
|                                       |                      | Gesamt | Montag                                  | Dienstag  | Mittwoch  | Donnerstag    | Freitag   |         |
| Tagesmenü 2 (schweinefleischfrei) 361 |                      | 361/0  | 73/0                                    | 74/0      | 73/0      | 74/0          | 67/0      |         |

Änderungen für die jeweilige/n Person/en müssen in der Maske "Details Schüler/innen" vorgenommen werden.

#### 2 Möglichkeiten, Bestellungen zu ändern

#### A) Schaltfläche Zurück ohne zu speichern

Verlässt man die Maske "Details Schüler/innen" nach dem Erfassen der gewünschten Änderung mit der Schaltfläche **Zurück**, **ohne** zu speichern, wird folgende Abfrage gestellt:

| Essensbestellung Überbl              | lick Schüler/innen | × |  |  |  |  |  |
|--------------------------------------|--------------------|---|--|--|--|--|--|
| Wollen Sie die Änderungen speichern? |                    |   |  |  |  |  |  |
|                                      | Ja Nein Abbrechen  |   |  |  |  |  |  |

**Auswahl "JA"** – die neuen Werte werden verspeichert – Maske "Bestellung Essen" wird mit einem orangen "Warn-Dreieck" neben der Schaltfläche **Bestellen** angezeigt:

| A    |                  |                                                    |
|------|------------------|----------------------------------------------------|
| Acht | ung! Die Bestell | ung wurde verändert, ist aber noch nicht gesendet! |

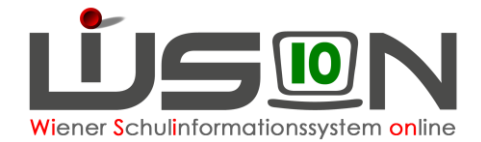

Ein Klick auf **Bestellen** ist absolut notwendig, damit die Änderungen an den Lieferanten gesendet und in der Verrechnung berücksichtigt werden!

Auswahl "NEIN" – die zuletzt getätigten Änderungen werden wieder zurückgestellt.

### B) Schaltfläche Speichern

Verlässt man die Maske "Details Schüler/innen" nach dem Erfassen der gewünschten Änderung mit einem Klick auf die Schaltfläche **Speichern**, wird folgende Abfragemeldung angezeigt:

| Speicher | n                                                                                                    | ×       |  |  |  |  |  |
|----------|----------------------------------------------------------------------------------------------------|---------|--|--|--|--|--|
|          | <b>F11.0046</b><br>Achtung! Die Bestellung wurde verändert, ist aber noch nicht<br>gesendet! Senden der Bestellung ist bis spätestens 10.10.2019<br>notwendig. Wollen Sie die geänderte Bestellung gleich senden? |         |  |  |  |  |  |
|          |                                                                                                    | Ja Nein |  |  |  |  |  |

**Auswahl "JA"** – die neuen Werte werden verspeichert und sofort versendet – die Maske "Bestellung Essen" wird angezeigt – Schaltfläche Zurück zeigt in der Essensbestellung den Status (das Datum) der geänderten, versendeten Bestellung.

**Auswahl "NEIN":** Die Maske "Details Schüler/innen" wird angezeigt, mit der Warnung, die geänderte Bestellung zu versenden.

Klick auf **Zurück**.

Ein Klick auf **Bestellen** ist absolut notwendig, damit die Änderungen an den Lieferanten gesendet und in der Verrechnung berücksichtigt werden!

Nach den oben genannten Fristen ist die Schaltfläche **Bestellen** inaktiv, ausgegraut und nicht mehr bedienbar.

<u>Hinweis:</u> Wird eine einmal gesendete, nachträglich veränderte und gespeicherte Bestellung nicht mit einem Klick auf **Bestellen** versendet, so tritt ein automatischer Mechanismus in Kraft, der diese gespeicherte veränderte Bestellung in der Nacht von Donnerstag auf Freitag an den Lieferanten und an den FZL (mit korrekt hinterlegter Mailadresse) versendet.